نحوه ورود به سامانه خدمات الكترونيك سخا نظام وظيفه services.epolice.ir

برای ورود به سامانه خدمات الکترونیک سخا نظام وظیفه و اطلاع از <mark>انواع معافیت های سربازی</mark> و وضعیت خود می توانید، به سایت سازمان نظام وظیفه مراجعه کنید و از طریق آن خدمات الکترونیک را انتخاب کنید. در ادامه ما راه مستقیم و ساده تری را برای ورود به این سایت آموزش می دهیم، پس اگر قصد دارید که به سایت سخا وارد شوید، مراحل زیر را انجام دهید.

ابتدا یکی از مرورگرهای کروم یا فایرفاکس گوشی یا لپ تاپ خود را باز کرده و عبارت «سامانه سخا سربازی services.epolice.ir » را تایپ کنید و سپس آن را جستجو کنید.

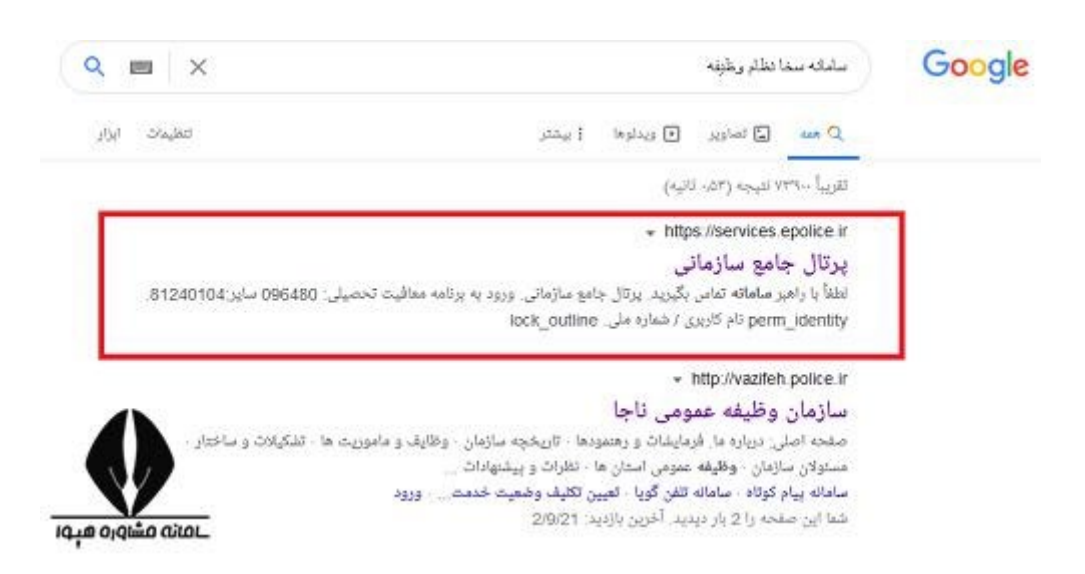

<u>برای ورو</u>د مستقیم به سامانه خدمات الکترونیک سخا نظام وظیفه کلیک کنید<sub>.</sub>

در مرحله بعد شما وارد سایت سخا یا همان سامانه خدمات الکترونیک سخا نظام وظیفه شده اید. همانطور که در تصویر زیر مشاهده می کنید، برای ورود نیاز به وارد کردن یک سری اطلاعات می باشد. نام کاربری شما، همان کد ملی شما می باشد. در فیلد دوم و سوم نیز به ترتیب کد سخا و کد امنیتی داخل تصویر را وارد کنید.

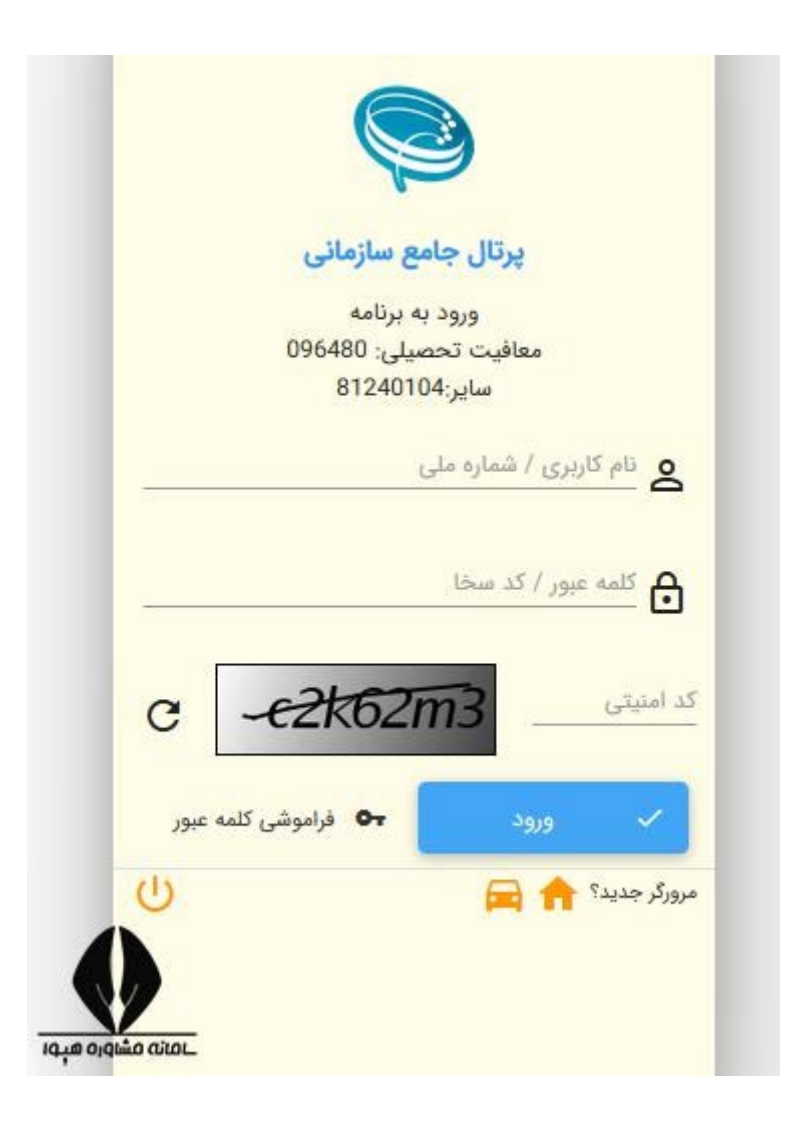

گاهی اوقات مشمولان رمز عبور سامانه خدمات الکترونیکی سخا نظام وظیفه که همان کد سخا پنج رقمی آن ها است را فراموش می کنند. در این مواقع، راه حل استفاده از گزینه فراموشی رمز عبور در انتهای سامانه سخا سربازی است.

|   | پرتال جامع سازمانی       |
|---|--------------------------|
|   | ورود به برنامه           |
|   | معافیت تحصیلی: 096480    |
|   | ساير:81240104            |
|   | کلمه عبور / کد سخا       |
| c | کد امنیتی <u>e2k62m3</u> |
|   | 🗸 ورود 🗖 فراموشی کلمه ء  |

شما می توانید روی گزینه فراموشی رمز عبور کلیک کرده و پس از وارد کردن اطلاعات درخواست شده زیر، منتظر پیامک شدن کد سخا به موبایل خود باشید.

|                   |        | Ş                      | 3                     |          |
|-------------------|--------|------------------------|-----------------------|----------|
|                   | 6      | مع سازمان              | پرتال جا              |          |
|                   | 096    | به برنامه<br>سال : 480 | ورود                  |          |
|                   | 0,0    | 8124010                | معادیت ص<br>سایر:4    |          |
| _                 |        |                        | ام کاریری / شماره ملی | . 2      |
| -                 |        |                        | سماره موبایل          | D        |
|                   | بازگشت | ÷                      | ارسال پیامک           |          |
| ڻ<br>ا            |        |                        | ديد؟ 숚 🚘              | مرورگر ج |
| المبه ماملة منادد |        |                        |                       |          |